# **Cisco Crosswork Network Controller 4.1.4 Release Notes**

First Published: 2024-04-19

This document provides information about Cisco Crosswork Network Controller 4.1.4, including patch release versions for Cisco Crosswork products and their associated defects, and the patch installation workflow.

# **Patch Release Versions for Cisco Crosswork Products**

The patch files (.tar.gz) are available on the Cisco Software Download page.

# Table 1: Patch Releases

| Cisco Crosswork Component     | New Releases with Fix | Defect ID  |
|-------------------------------|-----------------------|------------|
| Crosswork Infrastructure      | 4.4.4                 | CSCwf94916 |
|                               |                       | CSCwi13177 |
|                               |                       | CSCwj35878 |
|                               |                       | CSCwi64836 |
|                               |                       | CSCwf33728 |
|                               |                       | CSCwh65271 |
|                               |                       | CSCwi64836 |
|                               |                       | CSCwi42980 |
|                               |                       | CSCwj02265 |
|                               |                       | CSCwj45213 |
|                               |                       | CSCwj38341 |
|                               |                       | CSCwi26233 |
| Crosswork Service Health      | 4.1.4                 | CSCwi64836 |
| Crosswork Change Automation   | 4.4.4                 | CSCwi42980 |
|                               |                       | CSCwj45213 |
| Crosswork Optimization Engine | 4.1.4                 | CSCwi42980 |
| Crosswork Active Topology     | 4.1.4                 | CSCwi42980 |
| Crosswork Health Insights     | 4.4.4                 | CSCwi42980 |
|                               |                       | CSCwj45213 |

| Cisco Crosswork Component     | New Releases with Fix | Defect ID  |
|-------------------------------|-----------------------|------------|
| Zero Touch Provisioning (ZTP) | 4.1.4                 | CSCwj43127 |
|                               |                       | CSCwi64836 |
|                               |                       | CSCwj19369 |
|                               |                       | CSCwi42980 |
|                               |                       | CSCwj19369 |

# **Patch Installation Workflow**

This section explains how to install patch files from the Cisco Crosswork UI.

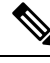

**Note** For this release, the uninstall function is not supported for installed applications.

### Before you begin

Before you begin, ensure that you have:

- Crosswork Infrastructure script and Crosswork patch image files downloaded from Cisco Software Download to your local machine.
- · Cisco Crosswork Administrator user credentials.
- Management IP address used for your Crosswork VM deployment.
- · Backed up your data.

The upgrade process is disruptive and should be performed during a maintenance window. The time required for the applications to restart is typically less than 30 minutes. If you encounter any error while installing the patch, contact the Cisco Customer Experience team before attempting to move forward with the next step.

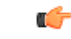

Important

It Depending on the existing Crosswork version you are upgrading from, the installation sequence can change. Download the patch files and follow the relevant installation sequence for your Crosswork version.

#### Table 2: Upgrading from Crosswork 4.1.3 version

Upgrading from Crosswork 4.1.3 version

#### **Patch Installation Sequence:**

- 1. Crosswork Infrastructure: signed-cw-na-infra-patch-4.4.4-15-release-240329.tar.gz
- 2. Crosswork Optimization Engine: signed-cw-na-coe-patch-4.1.4-5-release-240321.tar.gz
- 3. Crosswork Active Topology: signed-cw-na-cat-patch-4.1.4-4-release-240321.tar.gz
- **4.** Element Management System: *signed-cw-na-common-ems-services-patch-4.1.4-22-releaseems414-240325.tar.gz*

#### Table 3: Upgrading from Crosswork 4.1.0 version

Upgrading from Crosswork 4.1.0 version

# **Patch Installation Sequence:**

- 1. Crosswork Infrastructure: signed-cw-na-infra-patch-4.4.4-15-release-240329.tar.gz
- 2. Crosswork Optimization Engine: signed-cw-na-coe-patch-4.1.4-5-release-240321.tar.gz
- 3. Crosswork Active Topology: signed-cw-na-cat-patch-4.1.4-4-release-240321.tar.gz
- **4.** Element Management System: *signed-cw-na-common-ems-services-patch-4.1.4-22-releaseems414-240325.tar.gz*
- 5. (Optional) Crosswork Service Health: signed-cw-na-aa-patch-4.1.4-2-releasesh410-240308.tar.gz
- 6. (Optional) Crosswork Change Automation: signed-cw-na-ca-patch-4.4.4-3-release-240322.tar.gz
- 7. (Optional) Crosswork Health Insights: signed-cw-na-hi-patch-4.4.4-3-release-240322.tar.gz
- (Optional) Crosswork Zero Touch Provisioning: signed-cw-na-ztp-patch-4.1.4-4-releaseztp410-240321.tar.gz

If any of the above Crosswork applications are not part of the patch release, ensure to install the last updated version for those Crosswork applications. For more information, see the **Related Software** section in the Cisco Software Download.

# Procedure

Step 1 Extract and validate the patch files: After downloading the patch files, extract and validate them.

To extract the signed image package, run the following command:

tar -xzvf <signed image file>

The signed image package contains the patch file (.tar.gz) and relevant certificates.

To validate the extracted patch file, run the following command:

```
python3 cisco_x509_verify_release.py3 -e <.cer file> -i <.tar.gz file> -s <.tar.gz.signature
file>
-v dgst -sha512
```

#### Example:

After downloading the Crosswork Infrastructure signed patch image (*signed-cw-na-infra-patch-4.4.4-15-release-240329.tar.gz*), it is extracted and the signature is verified.

```
cd <folder where tar was download>
tar -xzvf signed-cw-na-infra-patch-4.4.4-15-release-240329.tar.gz
README
cw-na-infra-patch-4.4.4-15-release-240329.tar.gz
cw-na-infra-patch-4.4.4-15-release-240329.tar.gz.signature
CW-CCO RELEASE.cer
cisco x509 verify release.py3
python3 cisco x509 verify release.py3 -e CW-CCO RELEASE.cer -i
cw-na-infra-patch-4.4.4-15-release-240329.tar.gz -s
cw-na-infra-patch-4.4.4-15-release-240329.tar.gz.tar.gz.signature -v dgst -sha512
Retrieving CA certificate from http://www.cisco.com/security/pki/certs/crcam2.cer ...
Successfully retrieved and verified crcam2.cer.
Retrieving SubCA certificate from http://www.cisco.com/security/pki/certs/innerspace.cer
. . .
Successfully retrieved and verified innerspace.cer.
Successfully verified root, subca and end-entity certificate chain.
Successfully fetched a public key from CW-CCO RELEASE.cer.
```

# **Step 2** Add and install the patch files in the Crosswork UI:

using CW-CCO RELEASE.cer

 a) Click on Administration > Crosswork Management, and select the Application Management tab. The Crosswork Platform Infrastructure and any applications that are added are displayed here as tiles.

Successfully verified the signature of cw-na-infra-patch-4.4.4-15-release-240329.tar.gz

- b) Click on the Add File (.tar.gz) option to add the patch file (for example, *cw-na-infra-patch-4.4.4-15-release-240329.tar.gz*) that you extracted. The Add File (tar.gz) via Secure Copy popup window is displayed.
- c) Enter the relevant information and click **Add**. Once the file is added, you can observe the existing application tile displaying an upgrade prompt. Click the upgrade prompt to install the patch file.

In the **Upgrade** pop-up screen, select the new version that you want to upgrade to, and click **Upgrade**. Click on **Job History** to see the progress of the upgrade operation.

- d) After the installation is complete, go to **Administration** > **Crosswork Manager** and confirm all of the applications are reporting a Healthy status.
  - **Note** It is expected that some processes will be reported as unhealthy or degraded as the upgrade is deployed (an updated status may take up to 30 minutes before reporting). If, after 30 minutes, the status does not change to Healthy, contact your Cisco Customer Experience representative. It is recommended to wait until the system is back to Healthy status before proceeding to install the next patch file.
- **Step 3 Repeat step 2 for each application patch file that you need to install:** see the tables at the beginning of this topic for more details.

#### **Step 4** Install the Crosswork Infrastructure script:

a) In case you have not done it already, decompress and verify the signature of the signed Crosswork Infrastructure script (*signed-cw-na-infra-script-4.4.4.tar.gz*).

# **Example:**

```
cd <folder where tar was download>
tar -xzvf signed-cw-na-infra-script-4.4.4.tar.gz
README
cw-na-infra-script-4.4.4.tar.gz
cw-na-infra-script-4.4.4.tar.gz.signature
CW-CCO RELEASE.cer
cisco x509_verify_release.py3
python3 cisco x509 verify release.py3 -e CW-CCO RELEASE.cer -i
cw-na-infra-script-4.4.4.tar.gz -s cw-na-infra-script-4.4.4.tar.gz.signature -v dgst
-sha512
Retrieving CA certificate from http://www.cisco.com/security/pki/certs/crcam2.cer ...
Successfully retrieved and verified crcam2.cer.
Retrieving SubCA certificate from http://www.cisco.com/security/pki/certs/innerspace.cer
 . . .
Successfully retrieved and verified innerspace.cer.
Successfully verified root, subca and end-entity certificate chain.
Successfully fetched a public key from CW-CCO RELEASE.cer.
Successfully verified the signature of cw-na-infra-script-4.4.4.tar.gz using
CW-CCO RELEASE.cer
```

### b) Extract the Crosswork Infrastructure script.

```
cd <folder where tar was download>
tar -xzvf cw-na-infra-script-4.4.4.tar.gz
cw-na-infra-script-4.4.4/
cw-na-infra-script-4.4.4/cw-na-infra-script-4.4.4.sh
cw-na-infra-script-4.4.4/cleanupOldCasLogs.sh
cw-na-infra-script-4.4.4/readme.txt
cw-na-infra-script-4.4.4/gluster_logRotate.sh
```

c) This step is only applicable when you upgrade from Crosswork 4.1.0 version: Execute the following commands from the directory containing the bash script.

scp ./cw-na-infra-script-4.4.4.sh cw-admin@<cw mgmt-ip>:/home/cw-admin/ scp ./cleanupOldCasLogs.sh cw-admin@<cw mgmt-ip>:/home/cw-admin

**Note** Replace <cw mgmt-ip> with the management IP address used for your Crosswork deployment.

d) **This step is only applicable when you upgrade from Crosswork 4.1.0 version:** Execute the bash script. Running the script results in the deletion of previous logs during the installation. Upon completing the installation, the log4j2 utility will automatically manage log roll-over.

**Note** To run the script correctly, provide the required input as prompted in the script.

```
cd /home/cw-admin
chmod +x ./cw-na-infra-script-4.4.4.sh
chmod +x ./cleanupOldCasLogs.sh
./cw-na-infra-script-4.4.4.sh
```

The patch script cleans up the old log files during installation and log4j2 automates the log rollover post-installation.

In the case of installations over non-IANA-based TLDs (top-level domain) like "cnc-server.kaf", add the TLD part to the CAS properties using the script. In the case of installations over general TLDs like ".com" or ".org", indicate "no" as the input for this step. If not, continue with yes as the input and "kaf" as the value based on the DNS name.

This script restarts the Crosswork Infrastructure pods that were patched for the new patched image to take effect. Monitor the script and enter **yes** for each of the pods as prompted.

e) Execute the log rotate bash script that you downloaded in step 4b.

```
chmod +x ./gluster_logRotate.sh
./gluster_logRotate.sh
```

Note Copy and execute the gluster\_logRotate.sh script on all hybrid nodes.

# **Known Issues and Limitations**

The table below shows known issues and limitations that should be taken into account before starting to work with Cisco Crosswork Network Controller 4.1.4.

Table 4: Crosswork Data Gateway

| Feature           | Limitation                                                                                                    |
|-------------------|----------------------------------------------------------------------------------------------------|
| Global Parameters | When a port value is changed in the Administration > Data<br>Gateway Global Settings > Data Gateway > Global Parameters<br>window, an error occurs indicating that some data gateways were<br>not updated.<br>This is a transient issue and gets automatically resolved after a few<br>minutes. |

© Cisco Systems, Inc. All rights reserved.